# Anleitung für Anbieter

# Bewerbungseingang

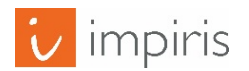

impiris GmbH & Co. KG, Simeonscarré 2, 32423 Minden – © 2018

#### Hauptmenü anwählen

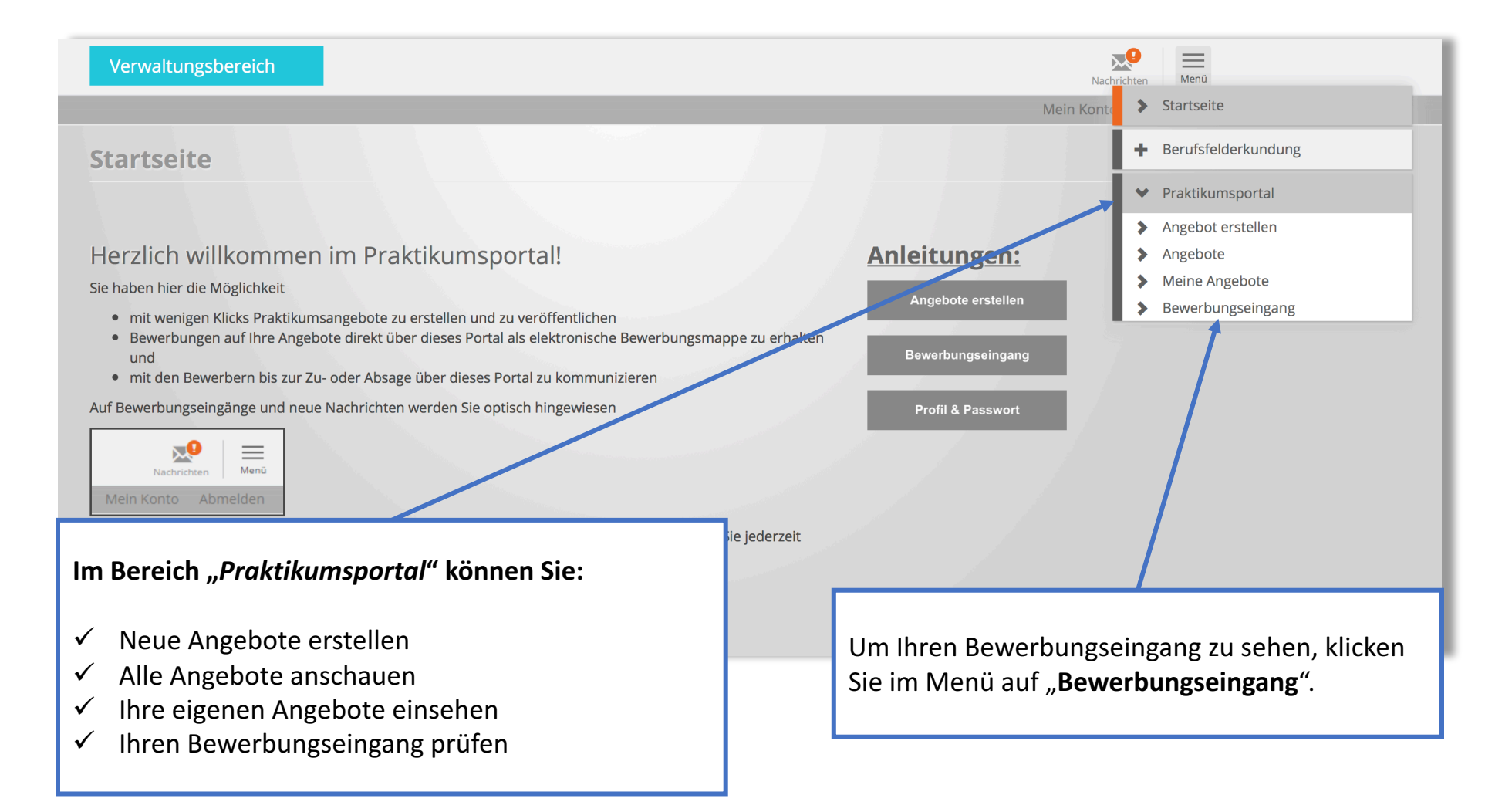

## Übersicht der Bewerbungseingänge

| Verwaltungsbereich    |                    |            |           | Nachric               |                       |                                |          |  |
|-----------------------|--------------------|------------|-----------|-----------------------|-----------------------|--------------------------------|----------|--|
|                       |                    |            |           |                       |                       | Mein Konto                     | Abmelden |  |
| Bewerbungseingang     |                    |            |           |                       |                       |                                |          |  |
| Absender              |                    | Titel      |           | Status                | Kandidat              | Kandidatenbeurteilung          |          |  |
|                       |                    |            |           | Wählen Sie Optione    | n - Alle -            | ✓ Anwenden                     |          |  |
|                       |                    |            |           |                       |                       |                                |          |  |
| → Nachricht erstellen |                    |            |           |                       |                       |                                |          |  |
|                       | Datum              | Absender   | Betreff   | Stellenangebot        | Kandidatenbeurteilung | Status                         |          |  |
|                       | 16.06.2017 - 10:23 | Aile Rafie | Bewerbung | Tolles Test Praktikum | A Kandidat            | Eingangsbestätigung verschickt | ٩        |  |
|                       |                    |            |           |                       |                       |                                |          |  |

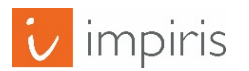

## Verwaltung der Bewerber/innen

| Verwaltungsbereich                                                                                                    | Nachrichten Menu                                                                                                    |  |  |  |  |  |  |
|----------------------------------------------------------------------------------------------------|----------------------------------------------------------------------------------------------------|--|--|--|--|--|--|
| Aktueller Status:<br>Eingangsbestätigung verschickt                                                                                                    |                                                                                                    |  |  |  |  |  |  |
| Als PDF öffnen Zurück zur Übersicht Nachricht erstellen                                                                                                    |                                                                                                    |  |  |  |  |  |  |
| Achtung: Die nachfolgenden Angaben erleichtern die Verwaltung der Kandidaten. <b>Nur Sie selbst</b> können diese Hinweise sehen und verändern. Die<br>Bewerber/innen sehen diese Hinweise NICHT!<br>Bitte vergessen Sie nicht, Ihre Einstellungen am Ende zu speichern. |                                                                                                    |  |  |  |  |  |  |
| Status                                                                                                    |                                                                                                    |  |  |  |  |  |  |
| <ul> <li>Neu</li> <li>Eingangsbestätigung verschickt</li> <li>In Bearbeitung</li> <li>Einladung zum Test</li> <li>Einladung zum Vorstellungsgespräch</li> <li>Zusage</li> <li>Absage</li> </ul>                                                                         |                                                                                                    |  |  |  |  |  |  |
| Kandidatenbeurteilung         Keine Angaben         A Kandidat         B Kandidat         C Kandidat                                                                                                    | Mit Hilfe der Funktionen <b>"Status"</b> ,<br><b>"Kandidatenbeurteilung"</b> und <b>"Interne Notizen"</b><br>können Sie sich individuelle Anmerkungen zu den<br>Bewerber/innen machen. Diese sind nur für Sie<br>sichtbar. Klicken Sie am Ende auf <b>"Speichern"</b> . |  |  |  |  |  |  |
| Speichern                                                                                                    | i.                                                                                                    |  |  |  |  |  |  |

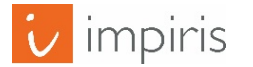